基北區國立臺灣師範大學附屬高級中學

112 學年度高級中等學校

特色招生考試分發入學報名系統平臺

# 未参加基北區免試之學生

<u>(含"未"通過變更就學區轉入基北區之其</u> <u>他區學生)</u>

系統操作說明

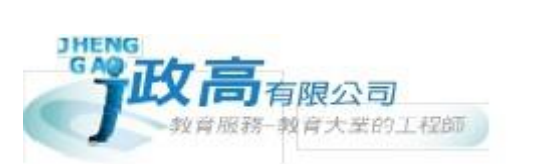

目錄

| 學 | 生 | 端          | (   | 為   | 基  | 北 | 區  | `   | 未     | 參  | 加          | 1]         | 1          | 2  | 基   | 北  | 品   |    | 免  | 試   | ;≯ | Ľ  | 學   | 生   | . ) | ) | 系   |     | 充   | 挒 | Ę, | 作  | 济 | į |
|---|---|------------|-----|-----|----|---|----|-----|-------|----|------------|------------|------------|----|-----|----|-----|----|----|-----|----|----|-----|-----|-----|---|-----|-----|-----|---|----|----|---|---|
| 程 | 圖 | • •        | ••• | ••• | •• |   | •• | ••  | ••    | •• | ••         | •          | ••         | •• | •   | •• | •   | •• | •  | ••  | •  | •  | ••  | • • | •   | • | ••  | •   | •   | • | •  | •• | • | 1 |
| 壹 | ` | 登          | 入   | 系   | 統  | • | •• | ••  | • • • | •• | ••         | •          | ••         | •• | •   | •• | •   | •• | •  | ••  | •  | •  | ••  | • • | •   | • | • • | , • | •   | • | •  | •• | • | 1 |
| 貳 | • | 填          | 寫   | 註   | 册  | 資 | 料  | ( ) | 青石    | 産言 | 認;         | 是          | 否          | 符  | F { | 合  | 門   | 檻  | E) | •   | •  | •  | ••  | • • | •   | • | ••  |     | •   | • | •  | •• | • | 4 |
| 參 | • | 建          | 立   | 報   | 名  | 基 | 本  | 資   | 料     | •  | ••         | •          | ••         | •• | •   | •• | •   | •• | •  | ••  | •  | •  | ••  | • • | •   | • | ••  | •   | •   | • | •  | •• | • | 5 |
|   | - | - 、        | 建   | 立   | 學  | 生 | 報  | 名   | 基本    | 貢  | <b>肾</b> 彬 | <b> </b> ∄ | <b>탄</b> ( | 含  | 申   | 請  | Ħ   | FØ | 朱言 | 試:  | 場  | 或  | 應   | įŧ  | f J | 服 | 務   | .)  | • • | • | •  | •• | • | 5 |
|   |   | <b>ニ</b> 、 | 尚   | 床   | 儲  | 存 | 資  | 料化  | 旦虿    | と出 | 涂          | 、約         | 充.         | •  | ••  | •• | ••  | •  | •• | ••  | •  | •• | • • | •   |     | • | ••  | •   | • • | • | •  | •• | • | 6 |
|   |   | Ξ·         | 忘   | 記   | 系  | 統 | 登  | 入氣  | 密码    | 与女 | 巾          | 「反         | ĒĮ         | 里, | ••  | •• | ••  | •  | •• | ••  | •  | •• | • • | •   |     | • | ••  | •   | • • | • | •  | •• | • | 6 |
| 肆 | ` | 報          | 名   | 資   | 料  | 表 | 列  | ÉP  | •     | •• | ••         | •          | ••         | •• | •   | •• | •   | •• | •  | ••  | •  | •  | ••  | • • | •   | • | ••  | , • | •   | • | •  | •• | • | 7 |
| 伍 | ` | 報          | 名   | 資   | 料  | 表 | 簽  | 名   | 後     | 上  | .傳         | 1          |            | 统  | •   | •• | •   |    | •  | ••• | •  | •  | ••  | • • | •   | • | ••• | •   | •   | • | •  | •• | • | 8 |
| 陸 | ` | 繳          | 交   | 報   | 名  | 費 | 及  | 上   | 傳     | 繳  | 費          | 减          | 馬言         | 登  | •   | •• | •   |    | •  | ••  | •  | •  | ••  | • • | •   | • | • • | , • | •   | • | •  | •• | • | 8 |
| 柒 | • | 列          | 印   | 准   | 考  | 證 | •  | ••  | • •   | •• | ••         | •          | ••         | •• | •   | •• | •   | •• | •  | ••  | •  | •  | ••  | • • | •   | • | ••  | , • | •   | • | •  | •• | • | 9 |
| 捌 | • | "          | 特   | 招   | "  | 志 | 願  | 選   | 填     | •  | ••         | •          | ••         | •• | •   | •• | • • |    | •  | ••  | •  | •  | ••  | • • | •   | • | ••• |     | •   | • | •  | •• | • | 9 |
| 玖 | • | 考          | 試   | 報   | 名  | 狀 | 態  | 查   | 詢     | •  | ••         | •          | ••         |    | •   | •• | • • |    | •  |     | •  | •  | ••  | • • | •   | • | • • |     | •   | • | •  | •• | 1 | 0 |

學生端(未參加基北區免試之學生)系統操作流程圖

#### 一、 報名考試流程

網址:請依基北區特招主辦學校(國立臺灣師範大學附屬高級中學)公告為準。

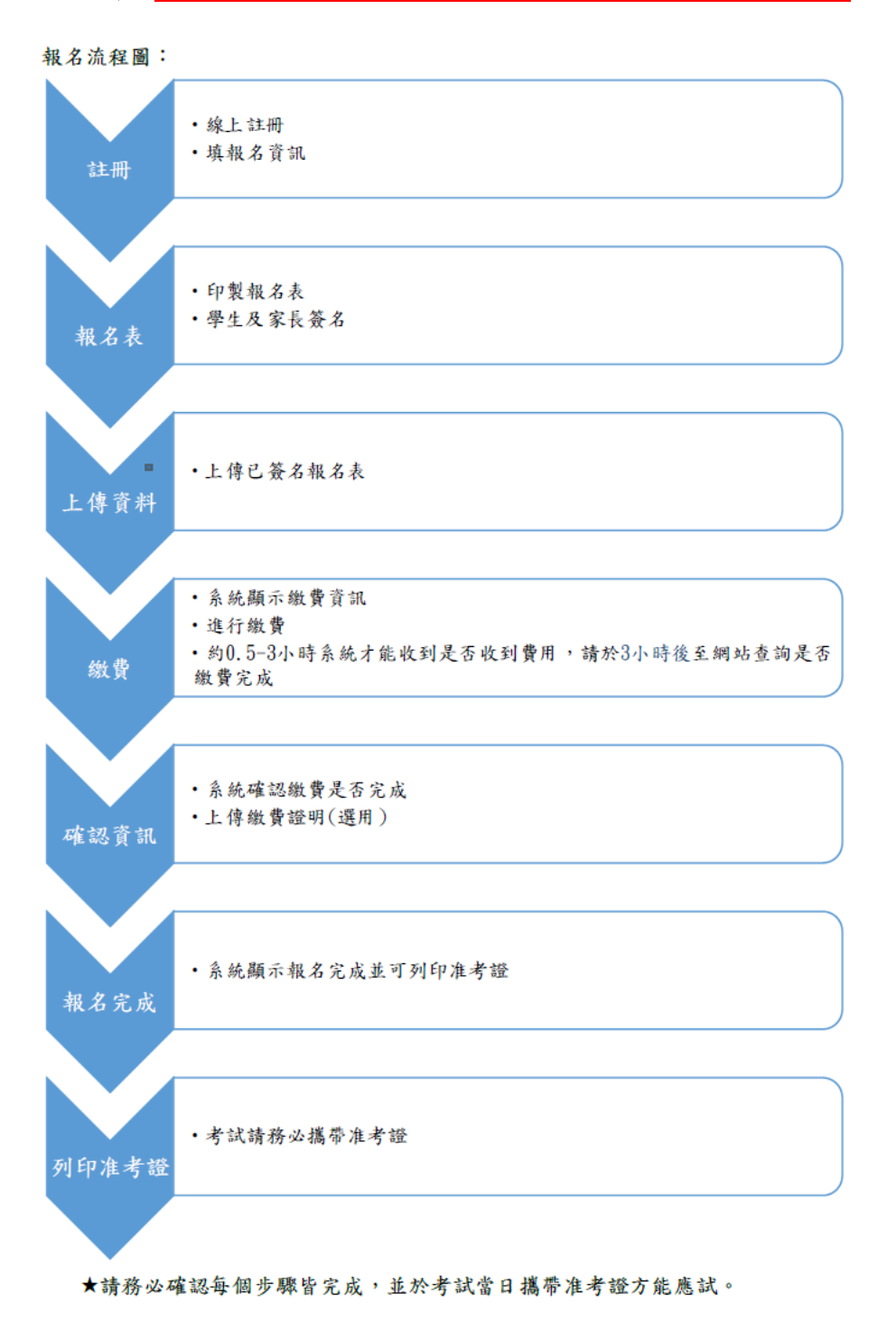

學生可於選擇系統畫面左側"報名狀態查詢"進一步了解目前特招考試" 報名"的階段與狀態,並依序完成報名程序。(以下為系統示意圖)

| 希 НОМЕ            |                   |      |  |  |  |  |  |  |  |  |
|-------------------|-------------------|------|--|--|--|--|--|--|--|--|
| ▶ 系統公告            | 報名狀態查詢            |      |  |  |  |  |  |  |  |  |
| 🗐 報名狀態查詢          | 報名未完成             |      |  |  |  |  |  |  |  |  |
| 報名資料及服務申請         | 學校代碼: 901999      |      |  |  |  |  |  |  |  |  |
| #表列印              | 學號: ZZ000001      |      |  |  |  |  |  |  |  |  |
| ■ 報名資料上傳          | 处 <b>台</b> : test |      |  |  |  |  |  |  |  |  |
| ■ 繳費資訊            | 各步驟執行情況           |      |  |  |  |  |  |  |  |  |
| <b>三</b> ) 選填志願資訊 | 步驟一(報名資料及服務申請):   | 已填寫  |  |  |  |  |  |  |  |  |
| 4關下載              | 步驟二(報名表列印):       | 尚未列印 |  |  |  |  |  |  |  |  |
|                   | 步驟三(報名資料上傳):      | 尚未上傳 |  |  |  |  |  |  |  |  |
|                   | 步驟四(報名費繳交):       | 尚未繳費 |  |  |  |  |  |  |  |  |
|                   | 步驟五(上傳繳費證明):      | 尚未上傳 |  |  |  |  |  |  |  |  |
|                   |                   |      |  |  |  |  |  |  |  |  |
|                   |                   |      |  |  |  |  |  |  |  |  |

二、 特招志願選填流程

網址:請至<u>基北區免試入學報名作業資訊平台(https://ttk.entry.edu.tw/)</u> 進行特招志願選填,系統操作方式請參閱"特招志願選填系統操作手冊"。

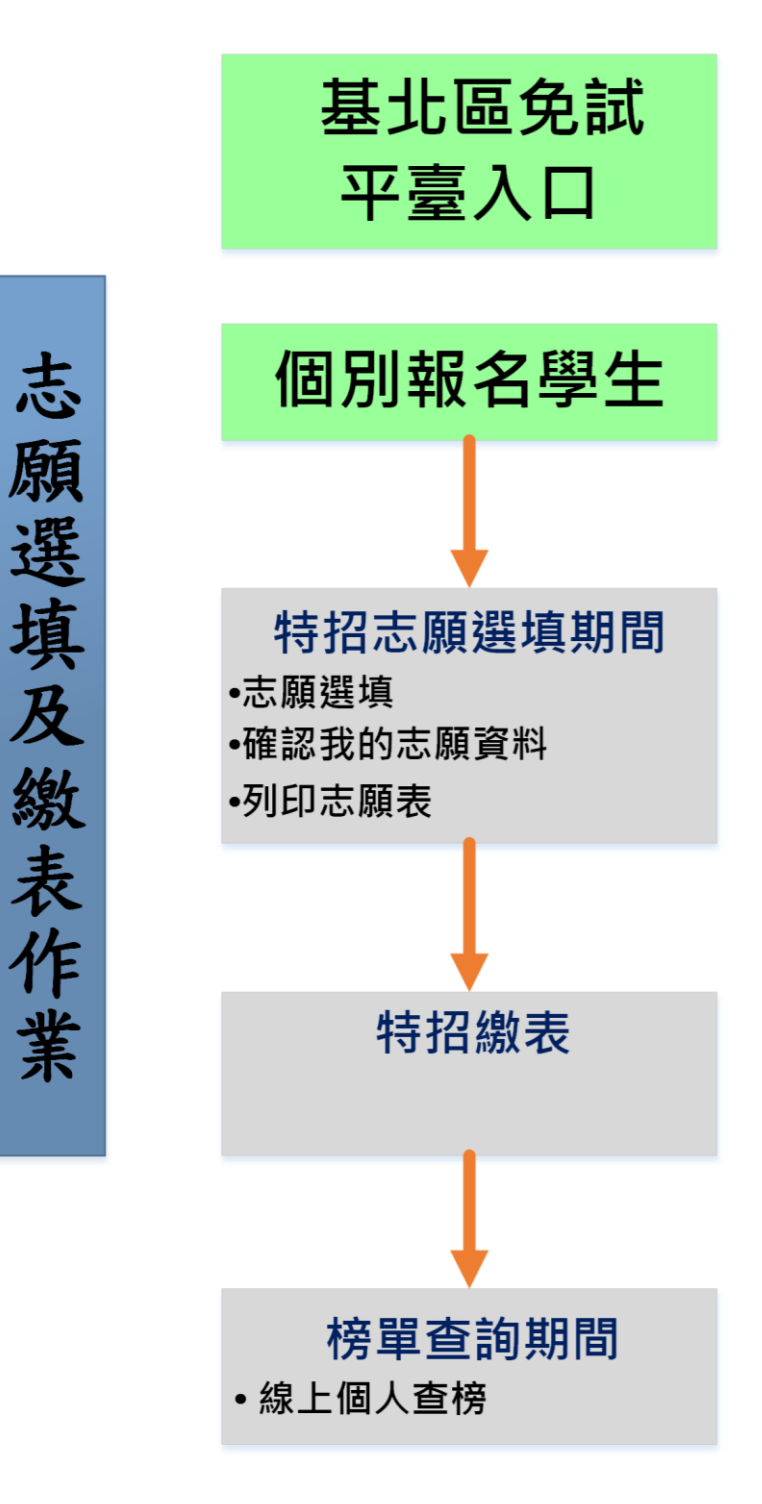

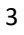

### 壹、登入系統

- 一、步驟一:登入「112 學年度高級中等學校特色招生考試分發入學系統」。(網址:請依基北區特招主辦學校(國立臺灣師範大學附屬高級 中學公告為準。),點選左方功能列上之【學生登統一登入(及報 名)】,即可進入頁面
- 二、 步驟二:請輸入您的身分證字號->按下身分驗證【系統會自動判斷是 否為有參加免試】

| 🖨 НОМЕ         |       |               |
|----------------|-------|---------------|
| ● 系統公告         | 學生端登入 |               |
| 🎍 學生端統一登入(及報名) |       | 身分證: 請輸入身分證字號 |
| 🕰 相關下載         |       | 2 身分驗證        |
| ■ 成績査詢         |       |               |
|                |       |               |

### 貳、填寫註冊資料(請確認是否符合門檻)

### 完成註冊資料填寫後->按下"註冊"按鈕。

※請學生務必注意及確認是否有達到該校特招志願分發的門檻資格。

| Ξ 國立臺灣師範大學附屬高級中學112學年度高級中等學於結合切生老封公發 3 組<br>經星進費緊名官可應試,門監書學A++ 其他回和均達A+以上或 數學A++ 其他回和均達A+以上或 數學A++ 其他回和有三 ×<br>和進A++, 若會考成議未進門檻。即不予分發。 |                                                                                                    |  |  |  |  |  |  |  |  |
|----------------------------------------------------------------------------------------------------|----------------------------------------------------------------------------------------------------|--|--|--|--|--|--|--|--|
| <ul> <li>脅 HOME</li> <li>● 系統公告</li> </ul>                                                                                             |                                                                                                    |  |  |  |  |  |  |  |  |
| ▲ 學生端統一登人(及報名) ▲ 相關下載                                                                                                    | 提醌:繳費報名皆可應試,門檻:數學:A++ 其他四科均達A+以上 或 數學:A++ 其他四科有三科達A++, 若會考成績未達門檻,則不<br>予分發。                                                                                                    |  |  |  |  |  |  |  |  |
| <b>同</b> 成績查詢                                                                                                    | 身分證統一編號(原號) A123456789 (此項申請成功後將無法再做修改,請證備遵領,同時也是本系統呈人之應號!)                                                                                                    |  |  |  |  |  |  |  |  |
|                                                                                                    | 學生姓名 测试学生男生                                                                                                    |  |  |  |  |  |  |  |  |
|                                                                                                    | 家庭収入 ⑧一般〇中修収入戸〇低收入戸                                                                                                    |  |  |  |  |  |  |  |  |
|                                                                                                    | 直系血線導線屬交線失業給付者  ●否○是                                                                                                    |  |  |  |  |  |  |  |  |
|                                                                                                    | 「万知電話 」 (注音唱码数字10唱内 cc: 697000001)<br>借着 R07のemail.com (を接自自動能計用成功力量子磁体素至何的局話、情報点達宣正確1)                                                                                                    |  |  |  |  |  |  |  |  |
|                                                                                                    | 第四提:      「     」     「     」     「     」     「     」     「     」     「     」     「     」     「     」     「     」     「     」     「     」     「     」     」     「     」     」     「     」     」     」     」     」     」     」     」     」     」     」     」     」     」     」     」     」     」     」     」     」     」     」     」     」     」     」     』     版 |  |  |  |  |  |  |  |  |
|                                                                                                    | <b>I</b> 2                                                                                                    |  |  |  |  |  |  |  |  |

### **參、建立報名基本資料**

### 一、建立學生報名基本資料表(含申請特殊試場或應考服務)

(一)建立學生報名基本資料表(含申請特殊試場或應考服務),如下圖(二)點選【確定報名】按鈕。

| 報名資料及服務   | 申請                    |                                                                                              |
|-----------|-----------------------|----------------------------------------------------------------------------------------------|
|           |                       | 請填寫報名基本資料(請注意上<br>傳佐證資料的檔案格式)                                                                |
| 報考科目      | 句意解析測驗、訊息判別測驗、創意思考測驗  | 報名照片                                                                                         |
| 會考准考證號    |                       |                                                                                              |
| 原免試就學區    | (01)墓北區 ~             |                                                                                              |
| 教育會考表現    | 寫作測驗級分: 請選擇 🖌 國文: 請選擇 | ▼】英文:「請選擇 ▼】 数學:「請選擇 ▼】 社會:「請選擇 ▼」 自然:「請選擇 ▼」                                                |
| 上傳教育會考成績單 | 選擇攜案】未選擇任何檔案          | 個報生讀上傳教局會考成攝單(個報生成攝單必傳)。<br>(調使用JPG、JPEG、PNG或者PDF編集上傳。若要上傳多個檔案講先合併成一個PDF再進行上傳。 檔案大小5000k以下。) |

| 身分證統一編號(帳號)    | (此項申請成功後將無法再做                                                         | 够改。請謹價遵填。同時也是本系統登人之帳號!)                                                                                               |
|----------------|-----------------------------------------------------------------------|----------------------------------------------------------------------------------------------------|
| 信箱             |                                                                       |                                                                                                    |
| 上傳照片           | 選擇檔案 未選擇任何檔案                                                          | (請使用JPG格式的照片,尺寸350X450,糯素大小5000k以下。)                                                                                  |
| 上傳身分證正面        | 比照會考上優照片<br>(111年11月(含)以後拍攝2吋正面以頭部及周膀頂端五官近打<br>「 <b>選擇檔案</b> 」未選擇任何檔案 | 白海鄉脫帽光面邊鸡景彩色相片)<br>(請使用JPG格式的照片,尺寸400X250,檔案大小5000k以下。)                                                               |
| 上傳身分證反面        | 選擇檔案 未選擇任何檔案                                                          | (請使用JPG格式的照片,尺寸400X250,攜案大小5000k以下。)                                                                                  |
|                |                                                                       | ====基本資料====                                                                                                    |
| 學校             | (901999)基北區個報國中                                                       | v                                                                                                    |
| 學生姓名           | -                                                                     |                                                                                                    |
| 學號             |                                                                       |                                                                                                    |
| 斑級座號           | 班級 01 - 座號 01                                                         |                                                                                                    |
| 性別             | 男                                                                     |                                                                                                    |
|                |                                                                       |                                                                                                    |
| 報名身分           | _ <u>- </u>                                                           |                                                                                                    |
| 身心障礙別          | 非身心障礙考生                                                               |                                                                                                    |
| 上傳特殊身分證明文件     | 過擇權業                                                                  | 報名特殊身分的學生ex(身陽生、原住民生),請上傳證明文件。<br>(請使用IPG、IPEG、PNN或者PDF權無上傳,若要上傳多個權業請先合併成一個PDF再進行上傳, 權業大小5000k以下。)                    |
| 家庭收入           | ●一般○中低收人戶○低收人戶                                                        |                                                                                                    |
| 直系血親尊親屬支領失業給付者 | O否®是                                                                  |                                                                                                    |
| 上傳家庭收入證明文件     | <b>遐擇懽案</b> 未選擇任何權業                                                   | 常面收入非一般生的學生exc(中低收入戶、低收入戶、直系血經算能屬支得失業給付金),請上傳證明文件。<br>(請使用IPG、IPEG、PNO認者PDF檔案上傳,若要上傳多個檔案請先合併成一個PDF再進行上傳,檔案大小5000k以下。) |

| 生日   | 100 ~           | 年 01                                  | ✔月01 | <b>→</b> <sup>□</sup> <sup>□</sup> |
|------|-----------------|---------------------------------------|------|------------------------------------|
| 華業學校 | (901999)茎北區個報國中 | · · · · · · · · · · · · · · · · · · · | ~    |                                    |
| 畢業年  | 104 ~           |                                       |      |                                    |
| 家長姓名 | 0               | ]                                     |      |                                    |
| 部遊區號 | 0               | (3碼 ex : 200)                         |      |                                    |
| 通訊地址 | 0               |                                       |      |                                    |
| 室内電話 | 0               | (含區碼純數字13碼內 ex : 0212345678)          |      |                                    |
| 行動電話 | 090000000       | (含區碼純數字10碼內 ex : 0970000001)          |      |                                    |

#### =====服務申請=====

| 申請非冷氣試場                    | □申讀 (如需申請請打勾)        |                                                                                        |
|----------------------------|----------------------|----------------------------------------------------------------------------------------|
| 申請突發傷病試場                   | □申請(如屬申請請打勾)         |                                                                                        |
| 上傳應考服務申請證明文件               | <b>選擇檔案</b> ]未選擇任何檔案 | 若有申請應考辦経論上傳證納文件。<br>(請使用JPG - JPEG,IPAG或者PDF編集上傳。若要上傳多領編集請先合併成一額PDF再進行上傳,編集大小5000k以下。) |
| 驗證碼:                       | 2 RDY 里新整理           |                                                                                        |
| 資料授權<br>完成報名程序之考生,目<br>處理。 | 即同意本校對於考生個人資料蒐集類別、使用 | 範圍、方式、目的、對象及使用期間等相關規範,並同意本校對於考生個人資料進行蒐集或                                               |
|                            |                      | <b>a</b> xs#                                                                           |

#### 二、尚未儲存資料但登出系統

如果基本建置到一半登出(未儲存的狀態),請再重新登入帳號密碼,系統會導向基本資料填寫的頁面,如果未自動導向填寫頁面,請於左方欄位點選「報名資料及服務申請(紅框處)」。

| <b>#</b> НОМЕ |                           |   |
|---------------|---------------------------|---|
| 🗩 系統公告        | 報名資料及服務申請                 |   |
| 📾 報名状態查詢      |                           |   |
| 📾 輕名資料及服務申請   |                           |   |
| 🛢 報表列印        |                           |   |
| 📾 報名資料上傳      |                           |   |
| 🔎 應要資訊        |                           |   |
| 📾 通信志服宣訊      |                           |   |
| ▲ 相關下毗        | 「「「「」」「「」」」」」             | F |
|               | 報考科目 句意解析而融。凯总判的周翰·邮意思考测验 |   |
|               | <b>會考</b> 這考證號            |   |
|               | 原免試稅學面 (01)基比範 🗸          |   |

#### 三、忘記系統登入密碼如何處理

請洽國立臺灣師範大學附屬高級中學特招入學委員會協助還原預設密碼。

### 肆、報名資料表列印

- 一、選擇系統畫面左側"報表列印" ->請先列印學生報名資料表(草稿)(綠框處)確認資料是否正確。
- 二、報名資料表(草稿)內容確認無誤後,請再列印學生報名資料表(藍 框處)。(一旦列印學生報名資料表後,將無法再編修資料!!)

|   | 🖷 HOME   | 報志の                                           | IFΠ                 |                              |     |                                                             |                                                          |    |         |        |          |  |  |  |  |
|---|----------|-----------------------------------------------|---------------------|------------------------------|-----|-------------------------------------------------------------|----------------------------------------------------------|----|---------|--------|----------|--|--|--|--|
|   | 🗩 系統公告   | TIXTIXT                                       |                     |                              |     |                                                             |                                                          |    |         |        |          |  |  |  |  |
|   | ■ 報名狀態查詢 | 敬請注意<br>您可以列B                                 | 1<br>日<br>日<br>草稿做資 | 列印『學生<br><sup>2</sup> 料確認或現在 | 報名資 | 料表』<br>「學生報:                                                | 長,學生相關資料將無法再編修!<br>資料表」,下次可登入本系統再做修正與列印。                 |    |         |        |          |  |  |  |  |
|   |          |                                               |                     |                              |     |                                                             |                                                          |    |         |        |          |  |  |  |  |
|   | 🛢 報表列印   | 報名資料表列印後・請務必於多差的「報名資料上傳」處・上傳已簽名的報名資料表・才算完成報名・ |                     |                              |     |                                                             |                                                          |    |         |        |          |  |  |  |  |
| - | ₽ 報名資料上時 | · 则印亭生略公策转表(草确)                               |                     |                              |     |                                                             |                                                          |    |         |        |          |  |  |  |  |
|   | 0 manik  | 列印學生報名                                        | (資料表                |                              | ٦.  | _                                                           | ttk.entry.edu.tw 顯示<br>部分班別您未達錄取門檻,不予分發(即使特招考試分數很高仍無法錄取) |    |         |        |          |  |  |  |  |
|   | 8 BASNEN | 列印學生准考                                        | 6                   |                              |     | 門檻資訊請參閱特色招生考試分發入學簡章<br>確定:我知道了,我仍要繼續報名!<br>取课,我知道了,你仍要繼續報名! |                                                          |    |         |        |          |  |  |  |  |
|   | ▲ 相關下載   | □ 列印                                          | 序號                  | 學號                           | 班級  | 座號                                                          | 78/73 - 39/7462 3 - 17 LLTROW -                          | 服務 | 是否中低收入戶 | 是否低收入戶 | 是否失账勞工子女 |  |  |  |  |
|   |          |                                               | 1                   | ZZ000001                     | 01  | 01                                                          | 確定 取消                                                    | 申請 | 册       | 西      | Ŧ        |  |  |  |  |

A06

457703F85E56133C

### 112學年度高級中等學校特色招生考試分發入學 學生報名資料表 正式報名資料表會有條碼

流水號:00003

| 教育會考准考證號 |           |           |            |        |  |  |
|----------|-----------|-----------|------------|--------|--|--|
| 教育會考成績   |           |           |            |        |  |  |
| 學生姓名     | test      | 身分證字號     |            |        |  |  |
| 性別       | 男         | 生日        | 100年01月01日 |        |  |  |
| 特招分發身分   | 身障生       | 收费减免身分    | 中低收入户      |        |  |  |
| 身心障礙別    | 視覺障礙      | 班級/座號     | 01班 / 01號  |        |  |  |
| 畢業年度     | 112       | 華妹業       | 畢業         |        |  |  |
| 原免試就學區   | 基北區       | 畢業學校      |            |        |  |  |
| 非冷氣試場類別  | 未申請       | 應考服務      | *          | 中請     |  |  |
| 資料授權     | 同意        | 家長姓名      | test1      |        |  |  |
| 室內電話     | 022222222 | 行動電話      | 0900       | 000000 |  |  |
| 通訊住址     |           | (200)台北市信 | ;義區信義路1號   |        |  |  |

| 上列報名資料均已確認無誤 |  |                |  |  |  |  |  |  |  |
|--------------|--|----------------|--|--|--|--|--|--|--|
| 學生姓名         |  | 父母(或監護人)<br>簽名 |  |  |  |  |  |  |  |

『請以正楷中文簽全名,字跡端正不得潦草,且不得以鉛筆簽名,如有塗改,請在塗改處蓋章。』

### 伍、報名資料表簽名後上傳系統

一、選擇系統畫面左側"報名資料上傳"。。

二、上傳簽名確認過的正式報名表檔案。

| 🖀 номе    |                                                                                                    |
|-----------|----------------------------------------------------------------------------------------------------|
| ● 系統公告    | 特招報名資料上傳                                                                                              |
| 報名資料及服務申請 | 上傳報<br>名表<br>【選擇檔案】未選擇任何檔案<br>各表<br>【注》<br>(請使用JPG、JPEG、PNG或者PDF檔案上傳,若要上傳<br>多個檔案請先合併成一個PDF再進行上傳,檔案大小 |
| ■ 報表列印    | 5000k以下。)                                                                                             |
| ■ 報名資料上傳  | 上傳報名資料 3                                                                                              |
| 選填志願資訊    |                                                                                                    |

### 陸、繳交報名費及上傳繳費憑證

- 一、選擇系統畫面左側"繳費資訊"。。
- 二、依據報名繳費資訊進行繳費,如果繳費已完成,狀態顯示會改變(非 即時同步,繳費後,系統狀態顯示會因為時間差,不會立即改變繳 費狀態(最慢大約需1~2天))。
- 三、上傳繳費憑證。(提供完成繳費的證明)

| 💏 HOME      |                                                                                           |
|-------------|-------------------------------------------------------------------------------------------|
| ● 系統公告      | 特招報名費_繳費資訊                                                                                |
| 🗃 報名狀態直詢    | <u>繳費期間:</u><br>古宮或紛費!                                                                    |
| 🗐 報名資料及服務申請 | (A) (A) (A) (A) (A) (A) (A) (A) (A) (A)                                                   |
|             | 學校代碼:                                                                                     |
| ■ 報名資料上傳    | 攣號:<br>姓名:                                                                                |
| ● 総費資訊      |                                                                                           |
| 🗐 遵項志願資訊    | 學生報名費繳費資訊                                                                                 |
| ▲ 相關下载      | 銀行代碼: 2                                                                                   |
|             | 繳費帳號:                                                                                     |
|             | 繳費金額:                                                                                     |
|             | 上傳繳費 選擇檔案 7 選擇任回檔案 (請使用JPG、JPEG、PNG或者PDF檔案上傳,若要上傳多個檔案請<br>證明 先合併成一個PDF再進行上傳,檔案大小5000k以下。) |
|             | 上曲版袁温明                                                                                    |

### 柒、列印准考證

於基北區特招主辦學校公告開放時間下載列印准考證,選擇系統畫面左側"報表列印"->列印"學生准考證"。

|        | * HOUSE #27 主 五川 〇〇                                                                            |                                               |    |          |    |    |      |      |      |      |         |        |         |        |          |
|--------|------------------------------------------------------------------------------------------------|-----------------------------------------------|----|----------|----|----|------|------|------|------|---------|--------|---------|--------|----------|
|        |                                                                                                | 報表列                                           | 归印 |          |    |    |      |      |      |      |         |        |         |        |          |
|        |                                                                                                | -                                             |    |          |    |    |      |      |      |      |         |        |         |        |          |
|        | 🥔 報名狀態查詢                                                                                       |                                               |    |          |    |    |      |      |      |      |         |        |         |        |          |
| $\sim$ | 🖉 联名波科及服用中族                                                                                    |                                               |    |          |    |    |      |      |      |      |         |        |         |        |          |
| (1)    | 🔒 机表列的                                                                                         | 報名資料表列印後,講務必於系統的「報名資料上傳」處,上傳已黃名的報名資料表,才算完成報名。 |    |          |    |    |      |      |      |      |         |        |         |        |          |
|        | @ 相名實际上制                                                                                       | 列印學生報名實料者(草飾)                                 |    |          |    |    |      |      |      |      |         |        |         |        |          |
|        | # ####     例印學生報名調解表       # #######     例印學生指名調解表       # ################################### |                                               |    |          |    |    |      |      |      |      |         |        |         |        |          |
|        |                                                                                                |                                               |    |          |    |    |      |      |      |      |         |        |         |        |          |
|        | ▲ 相關下相                                                                                         | □ 列印                                          | 序號 | 學號       | 班級 | 座號 | 姓名   | 報名募分 | 身心障礙 | 列印狀態 | 申請非冷氣試場 | 申請應考服務 | 是否中低收入戶 | 是否低收入戶 | 是否失業勞工子女 |
|        |                                                                                                |                                               | 1  | ZZ000001 | 01 | 01 | test | 身障生  | 視覺障礙 | 未列印  | 未申請     | 未申請    | 腰       | 西      | 否        |
|        |                                                                                                |                                               |    |          |    |    |      |      |      |      |         |        |         |        |          |

### 捌、"特招"志願選填

- 一、報名成功後會提供一組基北區選填志願平臺登入帳號密碼,請登入本系統之【選填志願資訊】功能列查詢。
- 二、請依據特招簡章規定時間登入基北區選填志願平臺進行"特招" 願選填。

| 🖀 HOME      |                                                                                                   |
|-------------|---------------------------------------------------------------------------------------------------|
| ₽ 系統公告      | 以下為您在免試選填志願之登入資訊!                                                                                 |
| 📕 報名資料及服務申請 | 網址: 免試入學作業平台 可達 結點 選                                                                              |
| 의 報表列印      | 帳號: A00000000                                                                                     |
| 🕘 選填志願資訊    | 預設密碼: 身分證末 4 碼+出生月日 4 碼,共 8 碼。(如您已在免試入學作業平台改過密碼,請以最後改過密碼做登入)<br>※ <mark>選填特招志願與選填免試志願為同一平台</mark> |
| 😃 相關下載      |                                                                                                   |
|             |                                                                                                   |
|             | Copyright © 2020 Theorem All rights reserved                                                      |

## 玖、考試報名狀態查詢

學生可於選擇系統畫面左側"報名狀態查詢"進一步了解目前特招考 試"報名"的階段與狀態,並依序完成報名程序。(以下為系統示意圖)

| 希 НОМЕ    |                          |      |  |  |  |  |  |  |
|-----------|--------------------------|------|--|--|--|--|--|--|
| ● 系統公告    | 報名狀態查詢                   |      |  |  |  |  |  |  |
| 報名狀態查詢    | 報名未完成                    |      |  |  |  |  |  |  |
| 報名資料及服務申請 | 學校代碼: 901999             |      |  |  |  |  |  |  |
| ■ 報表列印    | 學號: ZZ000001<br>姓名: test |      |  |  |  |  |  |  |
| ■ 報名資料上傳  |                          |      |  |  |  |  |  |  |
| ■ 繳費資訊    | 各步驟執行情況                  |      |  |  |  |  |  |  |
| 選填志願資訊    | 步驟一(報名資料及服務申請):          | 已填寫  |  |  |  |  |  |  |
| ▲ 相關下載    | 步驟二(報名表列印):              | 尚未列印 |  |  |  |  |  |  |
|           | 步驟三(報名資料上傳):             | 尚未上傳 |  |  |  |  |  |  |
|           | 步驟四(報名費繳交): 尚未繳費         |      |  |  |  |  |  |  |
|           | 步驟五(上傳繳費證明):             | 尚未上傳 |  |  |  |  |  |  |
|           |                          |      |  |  |  |  |  |  |